1. Navigate to Administration > Add/Change/Remove Users

| Administration               | Account Activities & Rep | oorting     | Payments & Transfers            |  |
|------------------------------|--------------------------|-------------|---------------------------------|--|
| Manage Users                 | Manage Company           | My P        | Profile                         |  |
| Add/Change/Remove Users      | Set Account Name         | Cha         | nge My Password                 |  |
| View User Activity Reporting | Change Timeout           | Cha         | nge Email Address               |  |
|                              |                          | Man<br>Deli | nage One-time Passcode<br>ivery |  |
|                              |                          | Une         | nroll Computers                 |  |
|                              |                          | Set         | Main Page                       |  |
|                              |                          |             |                                 |  |

2. Select the User from the "Current User" drop down list

| Select a user from the drop | -down list or New to clear fields and add a new o | user. |
|-----------------------------|---------------------------------------------------|-------|
| Current User TEST123        | OR New                                            |       |
| User Name                   | Test User                                         |       |
| User ID                     | TEST123                                           |       |
| User Password               |                                                   |       |
| Confirm Password            |                                                   |       |
| Email Address               | TEST@EMAIL.com                                    |       |

At this point if the user knows their password select "Unlock User". If the user needs a complete password reset you will need to unlock the user and set a password using the "User Password" and "Confirm Password" option. Be sure to click "Update" to save your changes.